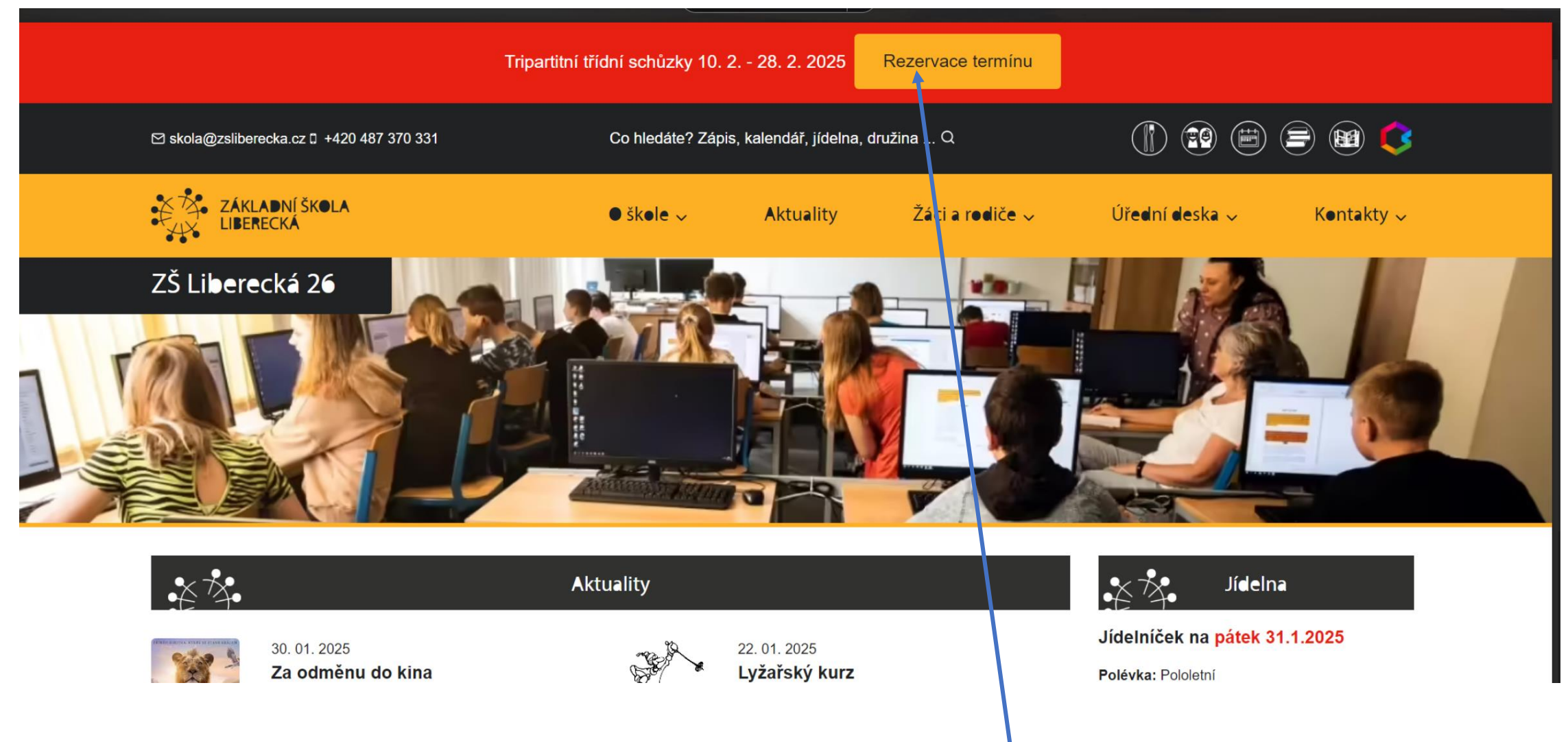

Na webových stránkách školy v horní liště klikněte na Rezervace termínu

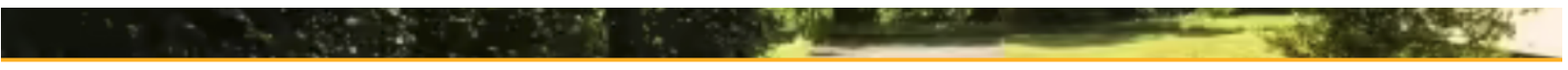

ZŠ Liberecká 28 | Rezervace

# 1. Vyberte si třídu a klikněte na ni.

| 1. A | 1. B | 1. C |
|------|------|------|
| 2. A | 2. B | 2. C |
| 3. A | 3. B | 3. C |
| 4. A | 4. B | 4. C |
| 5. A | 5. B | 5. C |
| 6. A | 6. B | 6. C |
| 7. A | 7. B | 7. C |
| 8. A | 8. B | 8. C |
| 9. A | 9. B | 9. C |

### 2. Pro výběr termínu klikněte na tlačítko Rezervovat nyní.

ZŠ Liberecká 26 | Rezervace

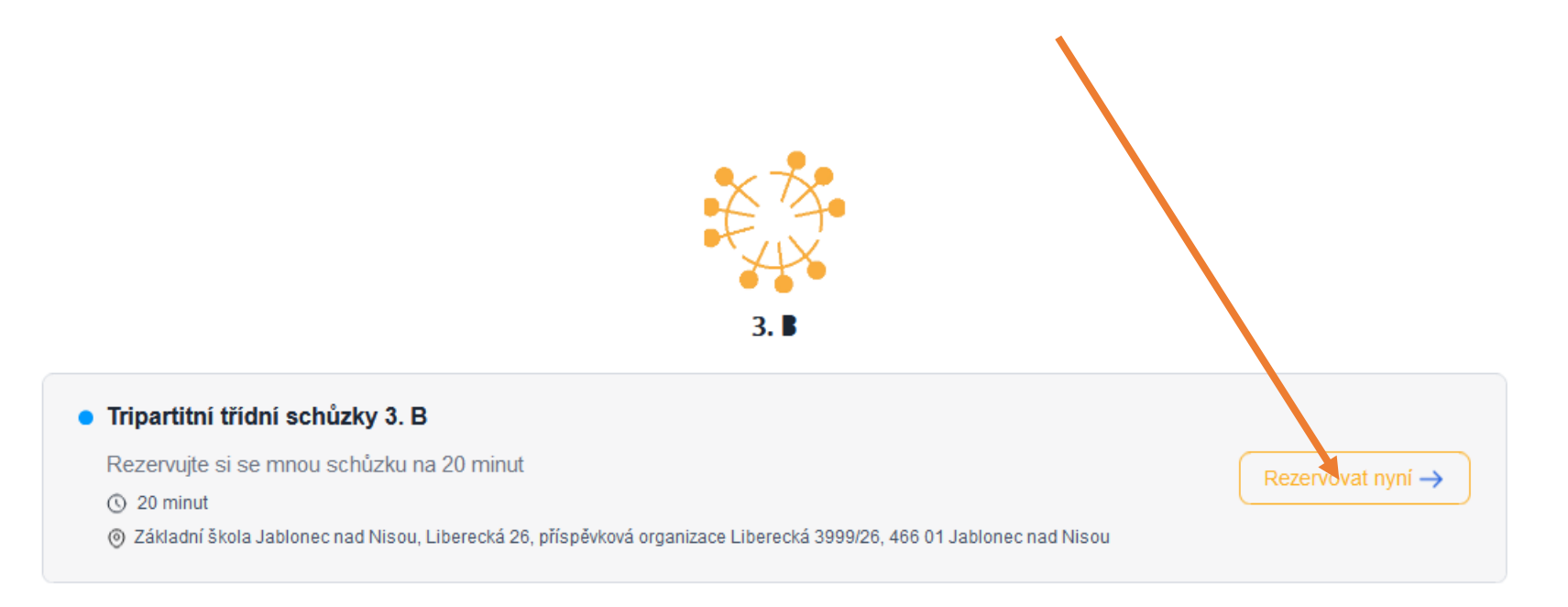

Zpět na výběr třídy

#### 3. Vyberte si datum.

| $\langle \rangle$                                                                                                    | Únor 2025                     |    |    |    |    |  |  |  |
|----------------------------------------------------------------------------------------------------|-------------------------------|----|----|----|----|--|--|--|
| E A                                                                                                    | PO                            | ÚΤ | ST | ČТ | PÁ |  |  |  |
| 3. B                                                                                                    | 0                             | 4  | 5  | c  | 7  |  |  |  |
| Tripartitni triani schužky 5. B                                                                                               | 5                             | 4  | 5  | 0  | 1  |  |  |  |
| S 20 minut                                                                                                    | 10                            | 11 | 12 | 13 | 14 |  |  |  |
| Základní škola Jablonec nad Nisou,<br>Liberecká 26, příspěvková organizace<br>Liberecká 3999/26, 466 01 Jablonec nad<br>Nisou | 17                            | 18 | 19 | 20 | 21 |  |  |  |
| Rezervujte si se mnou schůzku na 20                                                                                           | 24                            | 25 | 26 | 27 | 28 |  |  |  |
| minut                                                                                                    | Časové pásmo<br>Europe/Prague |    |    |    |    |  |  |  |

>

NE

2

9

16

23

< SO

1

8

15

22

Zpět na výběr třídy

à.

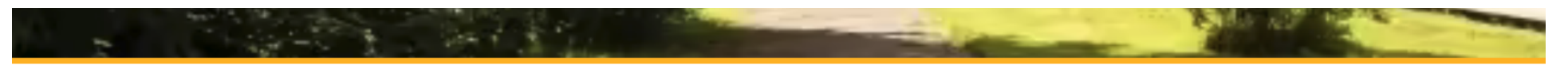

<u>ká 26</u> | Rezervace

### 4. Vyberte si čas.

| $\langle \rangle$                                                                                                    | Únor                          | 2025 |    |    |    | ,  |       | St 19 | 12h 24h |
|----------------------------------------------------------------------------------------------------|-------------------------------|------|----|----|----|----|-------|-------|---------|
| $\times$ $\times$                                                                                                    | PO                            | ÚΤ   | ST | ČТ | PÁ | so | NE    |       |         |
| tyy                                                                                                    |                               |      |    |    |    | 1  | 2     | 13:00 |         |
| 3. B                                                                                                    | 3                             | 4    | 5  | 6  | 7  | 8  | 9     | 13:20 |         |
| Tripartitni třídní schůzky 3. B                                                                                      |                               |      |    |    | -  |    | -     |       |         |
| (§ 20 minut                                                                                                    | 10                            | 11   | 12 | 13 | 14 | 15 | 16    | 13:40 |         |
| Základní škola Jablonec nad Nisou,<br>Liberecká 26, příspěvková organizace<br>Liberecká 3999/26, 466 01 Jablonec nad | 17                            | 18   | 19 | 20 | 21 | 22 | 23    | 14:00 | ,       |
| Nisou                                                                                                    | 24                            | 25   | 26 | 27 | 28 |    |       |       |         |
| Rezervujte si se mnou schůzku na 20                                                                                  |                               |      |    |    |    |    |       | 14:20 |         |
| minut                                                                                                    | Časové pásmo<br>Europe/Prague |      |    |    |    | ~  | 14:40 |       |         |
|                                                                                                    |                               |      |    |    |    |    |       |       |         |

Zpět na výběr třídy

## 5. Klikněte na Další.

ezervace

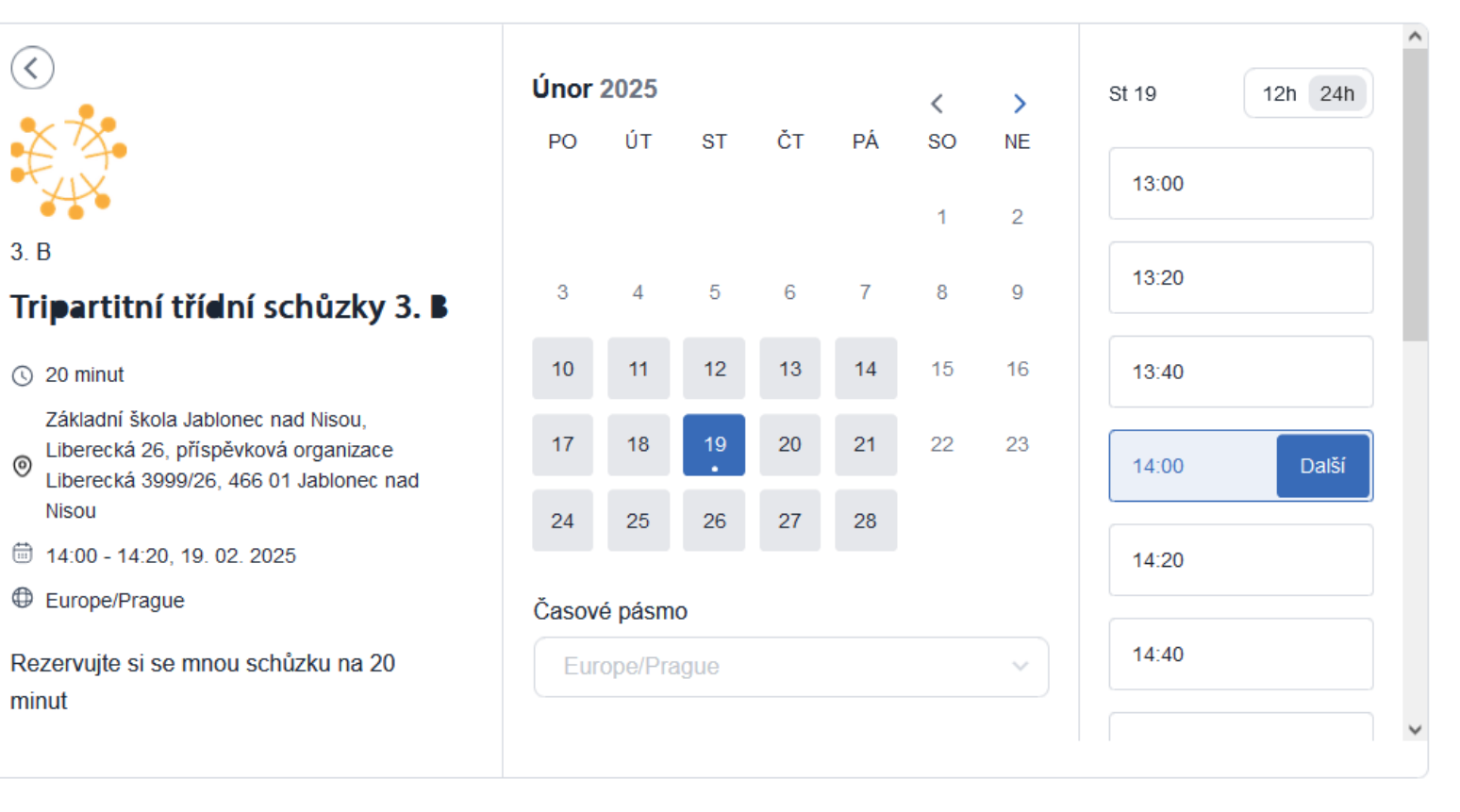

Zpět na výběr třídy

1000

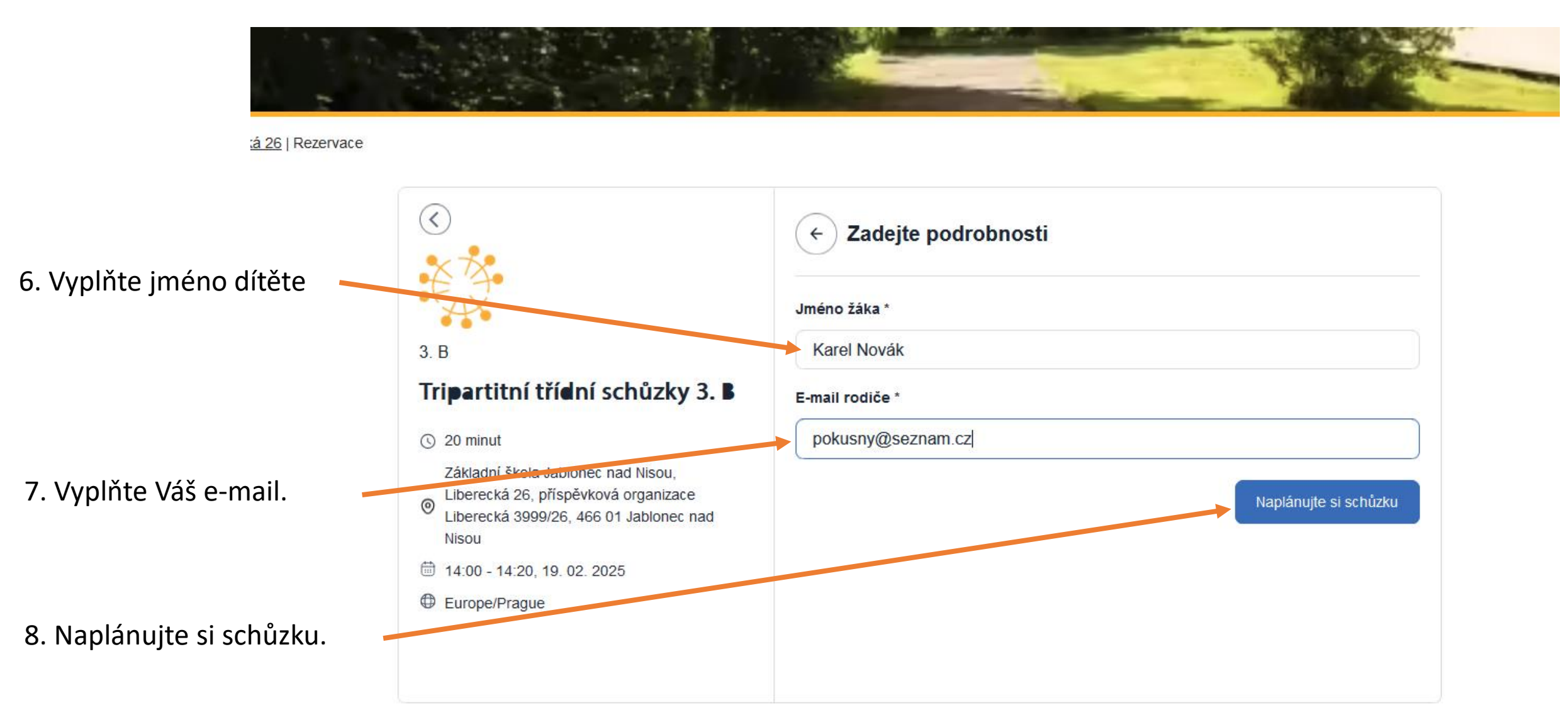

< Zpět na výběr třídy

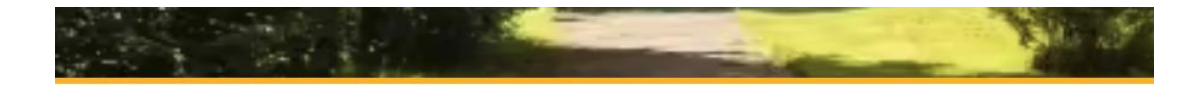

### Potvrzení schůzky Vám přijde na e-mail.

#### Vaše schůzka je naplánována Organizátor: Třídní učitel

Název Karel Novák | Tripartitní třídní schůzky 3. B

Termín 14:00 - 14:20, 19. 02. 2025 (Europe/Prague)

#### Účastníci

Třídní učitel Pedagog Karel Novak

#### Misto

Základní škola Jablonec nad Nisou, Liberecká 26, příspěvková organizace Liberecká 3999/26, 466 01 Jablonec nad Nisou

Potřebujete změnu schůzky? Zrušit nebo Změnit

Přidat do kalendáře 🛛 🥶

t na výběr třídy